## 2023 REPLY MAIL IMbA<sup>TM</sup>

#### **Streamline Your Mail**

Streamline your reply mail processes with Intelligent Mail® Barcode Accounting

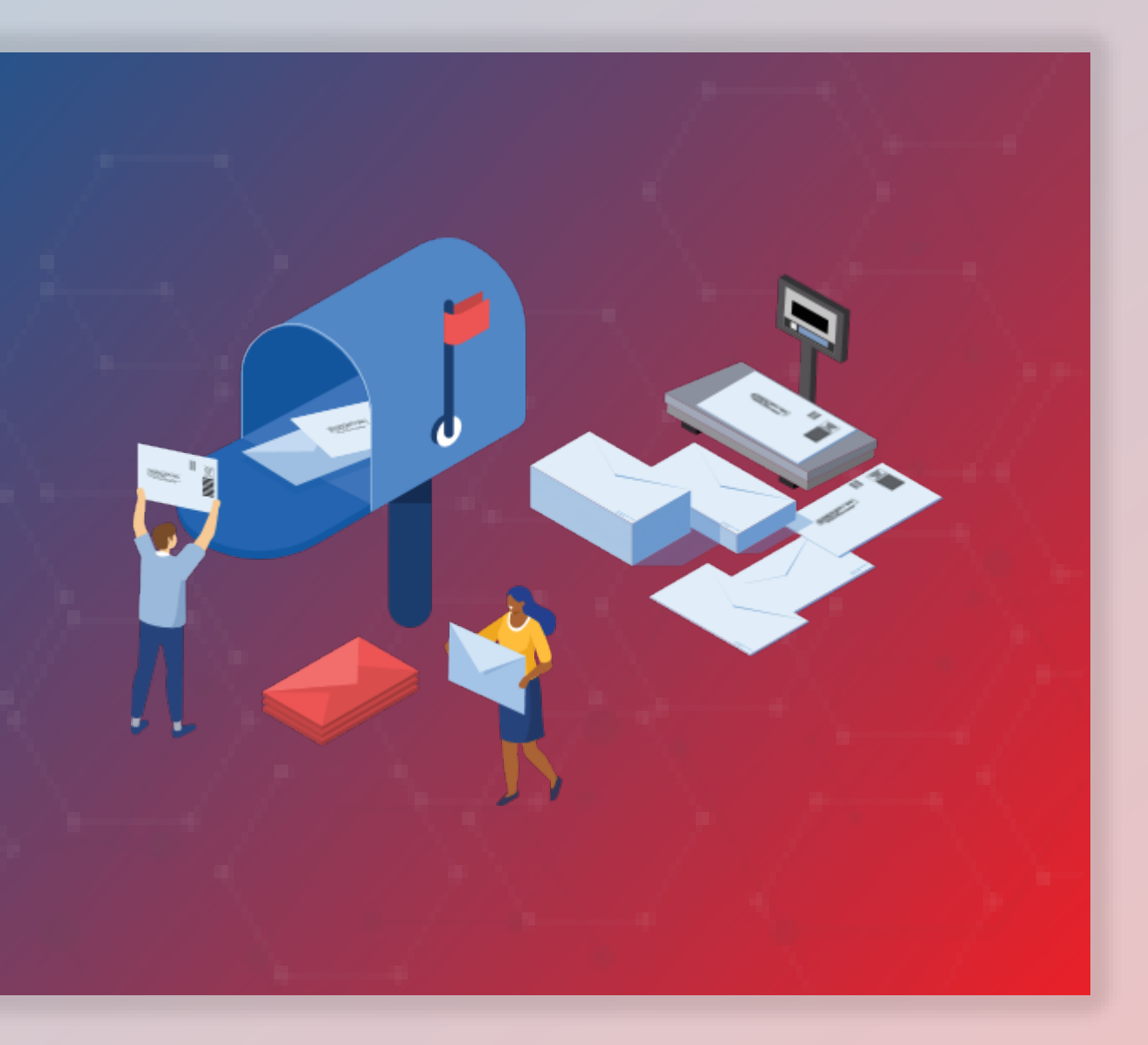

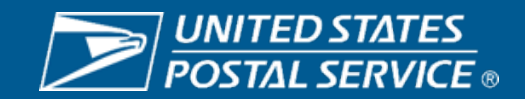

#### **2023 PROMOTIONS CALENDAR**

First-Class<sup>®</sup> Mail Service

Registration Period

Promotion Period

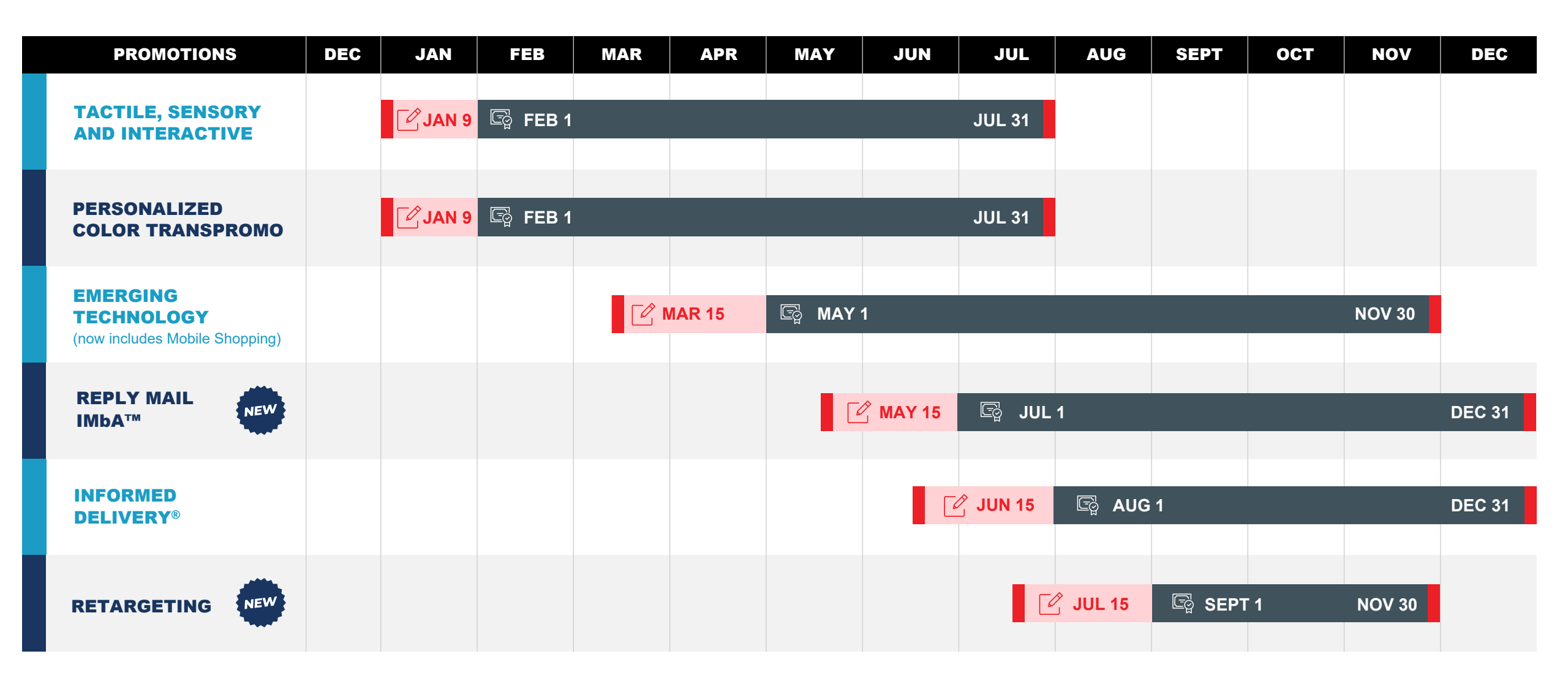

### **2023 Overview**

The Reply Mail IMbA<sup>™</sup> promotion encourages participants to streamline their Qualified Business Reply Mail<sup>™</sup> (QBRM<sup>™</sup>) pieces utilizing Intelligent Mail<sup>®</sup> Barcode Accounting (IMbA<sup>™</sup>). Customers can take advantage of the system's efficiencies to improve their visibility into their QBRM<sup>™</sup> pieces.

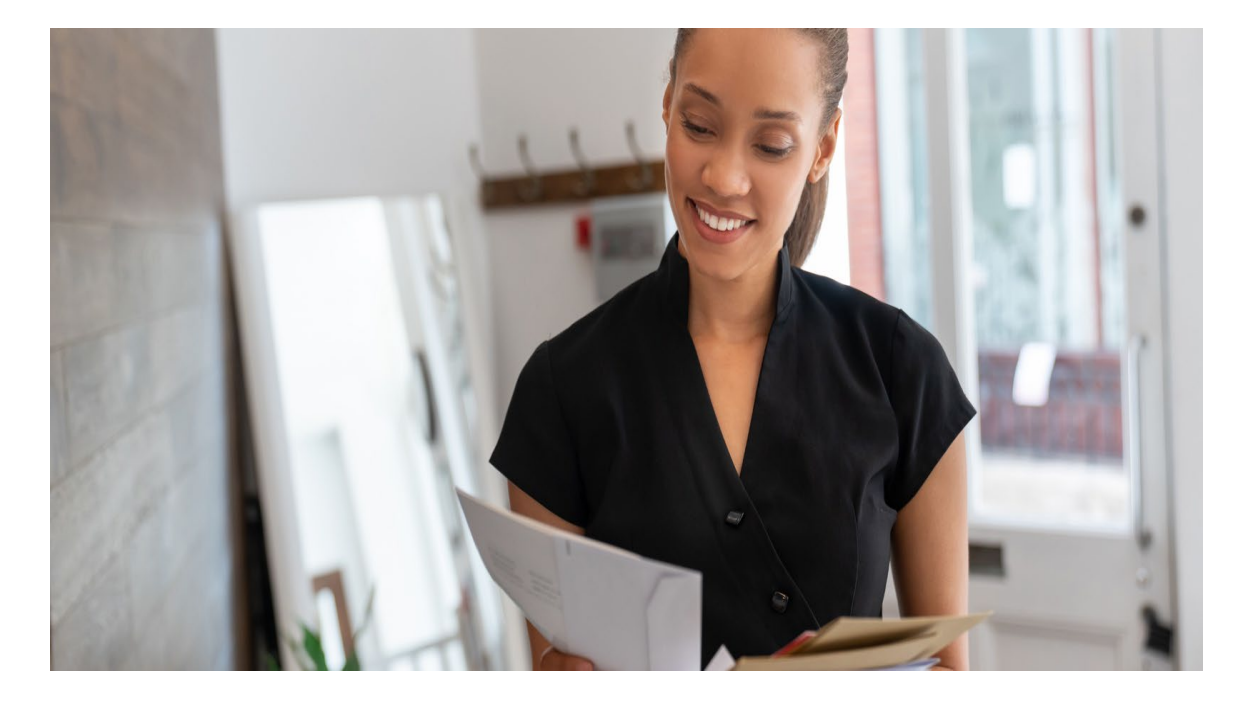

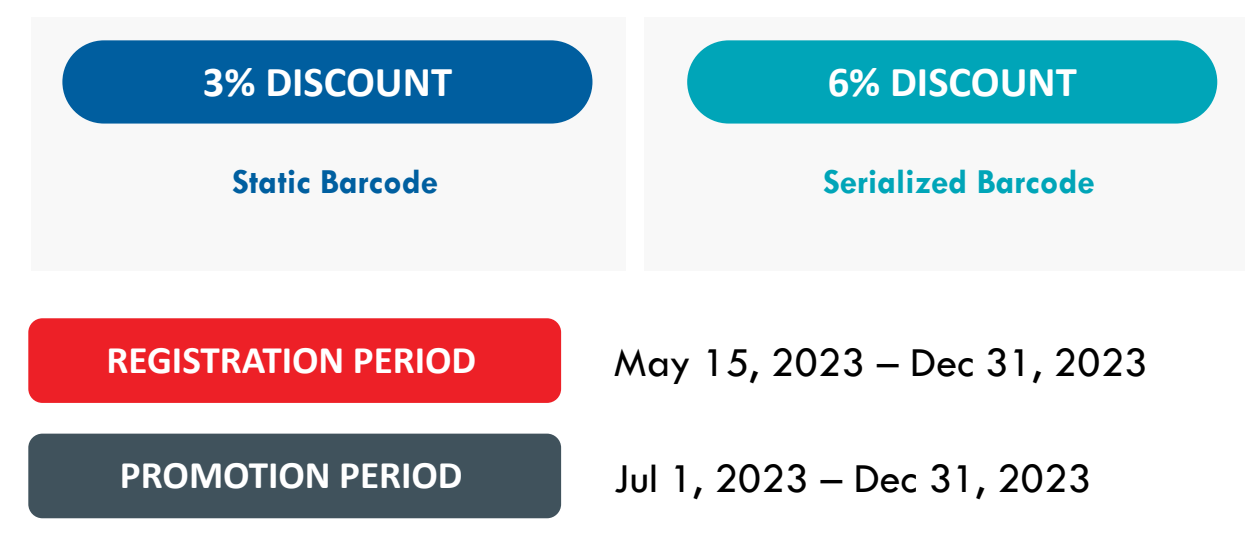

#### **ELIGIBLE MAIL:**

 First-Class Mail<sup>®</sup> Single-piece Qualified Business Reply Mail<sup>™</sup> letters and cards

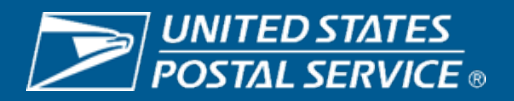

## **Eligible STIDs**

| STID | Class of Mail       | Use                                     | Туре                                                                             |
|------|---------------------|-----------------------------------------|----------------------------------------------------------------------------------|
| 708  | Business Reply Mail | Reply Mail by ZIP                       | Basic or nonautomatic without<br>Informed Visibility Mail Tracking and Reporting |
| 052  | Business Reply Mail | Reply Mail by ZIP                       | Basic or nonautomatic with<br>Informed Visibility Mail Tracking and Reporting    |
| 072  | Business Reply Mail | Reply Mail by MID                       | Basic or nonautomatic without<br>Informed Visibility Mail Tracking and Reporting |
| 032  | Business Reply Mail | Reply Mail by MID                       | Basic or nonautomatic with<br>Informed Visibility Mail Tracking and Reporting    |
| 778  | Ballot Returns      | Business Reply Mail<br>by ZIP Envelopes | Basic or nonautomatic with<br>Informed Visibility Mail Tracking and Reporting    |

**NOTE** – STIDs 032 and 052 are considered to be serialized by default

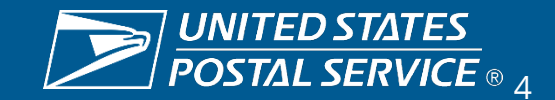

## Why IMbA?

- Savings via QBRM for some mailers
- Automated invoicing
  - Daily invoices
- Expedited processing
- Single per piece rate for QBRM letters up to 3.5oz
  - One ZIP+4 for Letters up to 3.5oz.
  - One ZIP+4 for Cards
- No barrier to the customer for paying postage themselves

#### **Business Reply Mail**

|                                               | High Volume  | Basic       |
|-----------------------------------------------|--------------|-------------|
| Annual permit fee (letters and flats)         | \$290.00     | \$290.00    |
| Annual permit fee (parcels only)              | 0.00         | 0.00        |
| Annual account maintenance fee                | 860.00       | none        |
| 1-ounce letter price + per piece <sup>1</sup> | 0.63 + 0.120 | 0.63 + 1.00 |
| 1-ounce flat price + per piece <sup>1</sup>   | 1.26 + 0.120 | 1.26 + 1.00 |
| Parcels per piece fee <sup>2,3</sup>          | 0.120        | 1.00        |
| Card price + per piece <sup>1</sup>           | 0.48 + 0.120 | 0.48 + 1.00 |

#### Qualified Business Reply Mail (QBRM)

|                                         | High Volume   | Basic         |
|-----------------------------------------|---------------|---------------|
| Annual permit fee                       | \$0.00        | \$0.00        |
| Annual account maintenance fee          | 860.00        | 860.00        |
| Quarterly Fee                           | 2970.00       | none          |
| Up to 3.5 oz letter price + piece price | 0.608 + 0.018 | 0.608 + 0.087 |
| Card price + per piece                  | 0.458 + 0.018 | 0.458 + 0.087 |

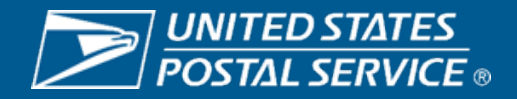

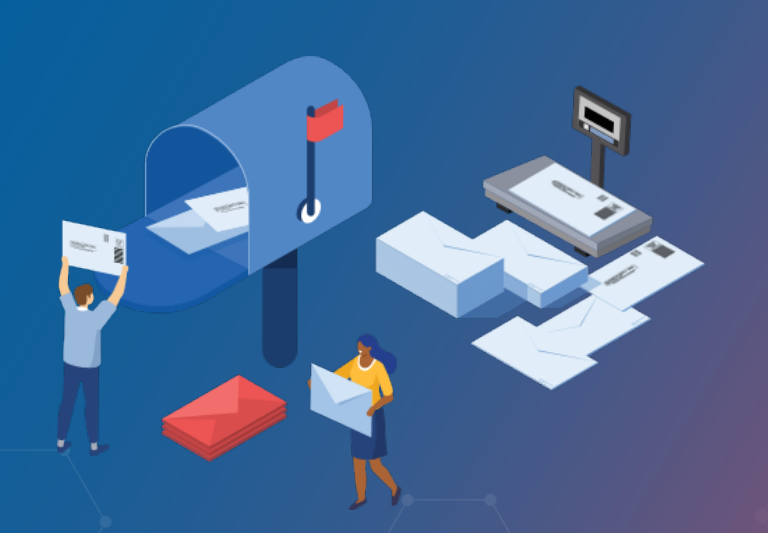

REPLY MAIL IMbA PROMOTION

## PROCESS AT A GLANCE

- Setup QBRM Permit and Link to Enterprise Payment System (EPS)
- 2. Submit samples for review to the Mailing Promotion Portal
- Register for the Promotion via the Business Customer Gateway
- 4. Monitor Invoices

If you have not already, set up a QBRM permit and link the permit to your Enterprise Payment Account (EPA). Then, onboard your QBRM permit to IMbA by contacting the MSSC. Detailed instructions begin in the Promotion Details chapter's Intelligent Mail Barcode Accounting (IMbA) section.

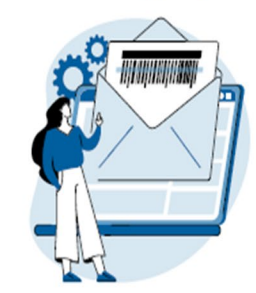

 Register for the Reply Mail IMbA Promotion on the Business Customer Gateway via Incentive Programs.

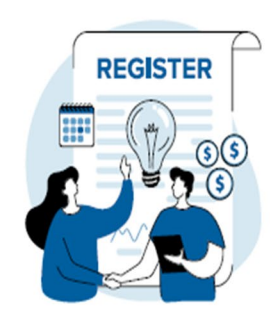

Get pre-approval of your QBRM pieces from USPS® via the Mailing Promotions Portal on the Business Customer Gateway.

2

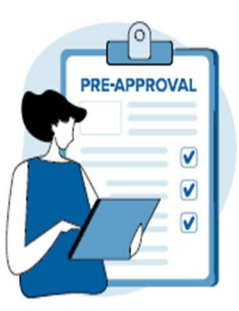

Monitor reports and invoices on your Enterprise Payment Account (EPA) to confirm you are receiving the discount.

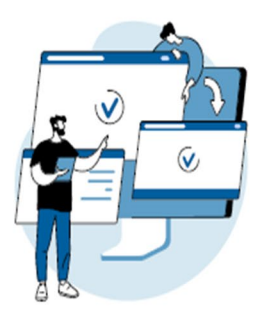

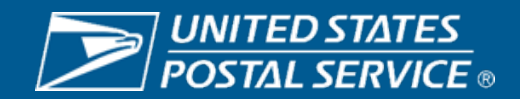

# STEP 1 – QBRM And IMBA Setup

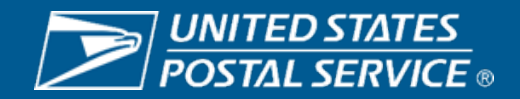

### Step 1 – QBRM and IMbA Setup Process

#### Process for customers new to QBRM and IMbA

- 1. Contact mailing requirements (MSSC) to begin IMbA on-board process. 877-672-0007 (option 2, option 1)
- 2. Email PS form 6805 to the MSSC requesting QBRM ZIP +4 code assignment
- 3. MRC will send PS form 6805 to AMS for unique QBRM ZIP +4 code assignment
- 4. MRC will send completed 6805 back to you
- 5. Create artwork with QBRM ZIP +4 code printed on reply piece
- 6. Submit ten physical samples to MDA for evaluation with completed PS form 6805
- 7. If samples are approved, customer will receive completed form
- 8. MRC will enable IMbA and customer is automatically enrolled in IMbA Parallel
  - Customer will be notified when out of parallel and IMbA functionality is live for them

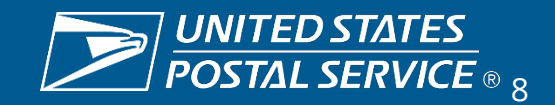

### Step 1 – QBRM and IMbA Setup Process

#### **Process for customers QBRM customers without IMbA**

- 1. QBRM Mailer contacts MSSC for IMbA enrollment
- 2. MSSC will log into PostalOne! and enter QBRM approval if requirements are met, product details entered
- 3. QBRM Mailer onboarded to IMbA in parallel
- 4. HQ IMbA program office monitors data flow to ensure proper invoicing
- 5. After parallel mode, customer is migrated to IMbA
- 6. Customer is notified they have been onboarded in IMbA and are no longer in parallel

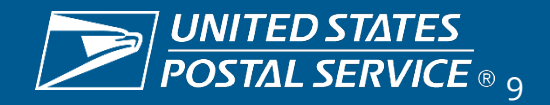

## Step 1 – QBRM and IMbA Setup Process

- Customers will initially enter *IMbA Parallel* upon completing the onboarding process
- Ensures quality of the pieces and that all systems are working properly
  - Monitored by HQ IMbA Team
- Pieces received during the parallel period will not receive the promotional discount
- Customer will be notified when their data indicates they can exit parallel

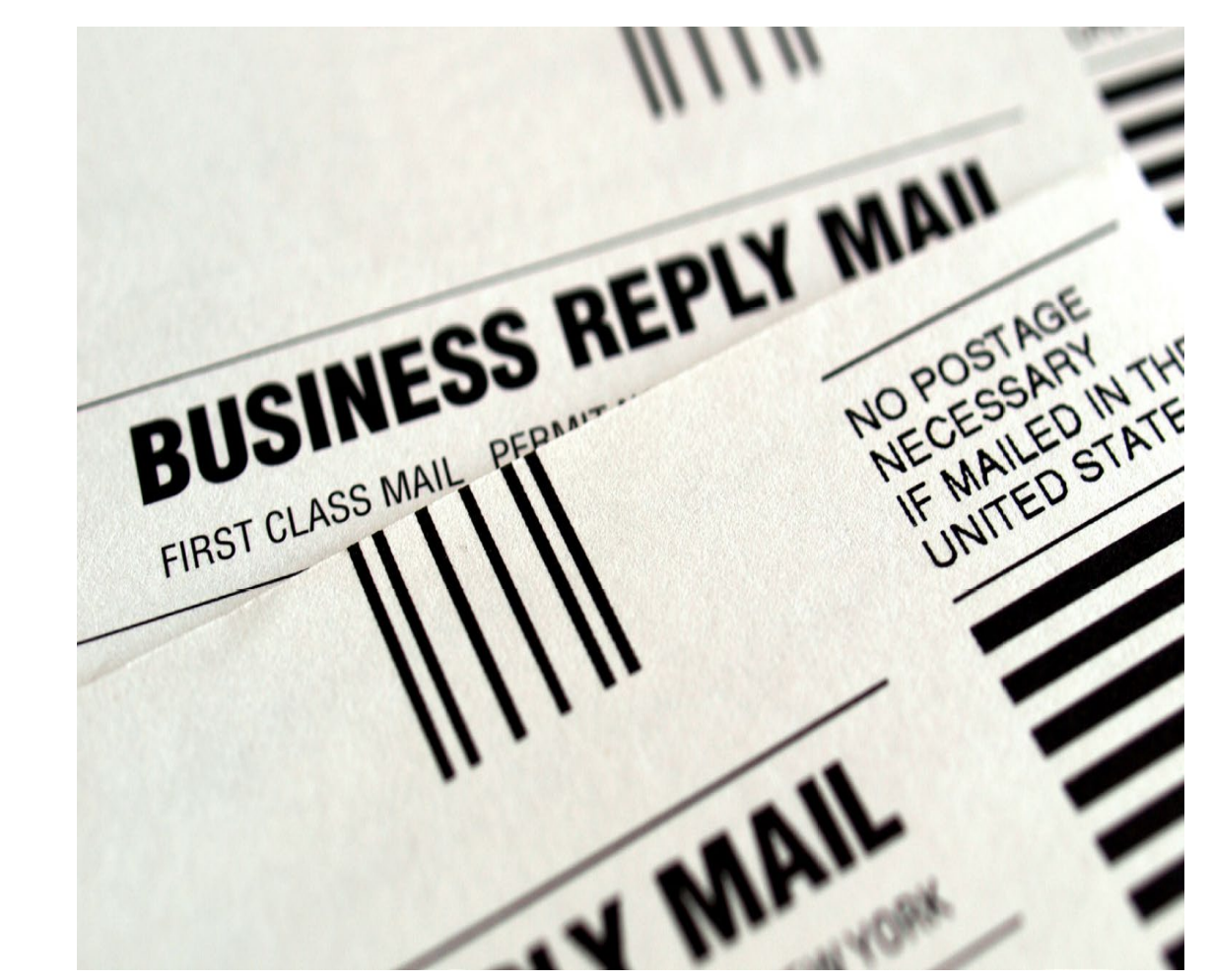

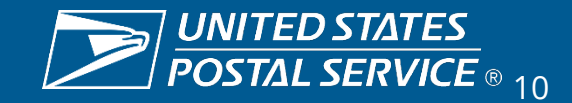

# **STEP 2 –** Mailing Promotions Portal

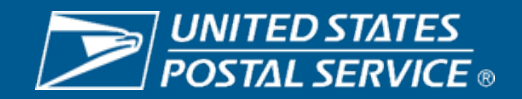

#### **Step 2 – Mailing Promotions Portal Approval**

#### 1. Open Service Request

- Be sure to include Permit and Subaccount Number in the Title of the SR
- Select 'Serialized' or 'Static' Imb
- If you have it on hand, enter the SR number for your prior sample review

| Mailpiece Preapproval Form                                                                                                    |          |      |  |
|----------------------------------------------------------------------------------------------------|----------|------|--|
| * Mailpiece Title                                                                                                    |          |      |  |
| Mailpiece Title - Permit Number and Subaccount Number                                                                                             |          |      |  |
| * Technology Used                                                                                                    |          |      |  |
| Qualified Business Reply Mail - Serialized IMb (6% Discount)                                                                                      |          | * ]  |  |
| QBRM Approval Service Request Reference Number                                                                                                    |          |      |  |
| 12341234                                                                                                    |          |      |  |
| I am a Mail Service Provider Submitting on Behalf of a Mail Owner                                                                                 |          |      |  |
| ✓ I affirm that I have read the submission guidelines for this promotion campaign and that the information I have provided meets these guidelines |          |      |  |
| Click to view the submission guidelines for the selected promotion                                                                                |          |      |  |
|                                                                                                    | Previous | Next |  |

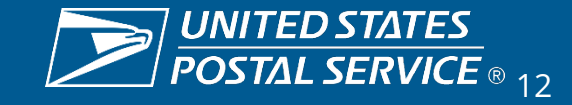

#### **Step 2 – Mailing Promotions Portal Approval**

#### 2. In your SR, upload images of the sample

- Ensure the IMb is clearly visible
- If you selected Serialized, submit 2 samples demonstrating the IMbs contain a unique sequential serial number
- To receive the serialized discount, please ensure your IMbs are encoded properly

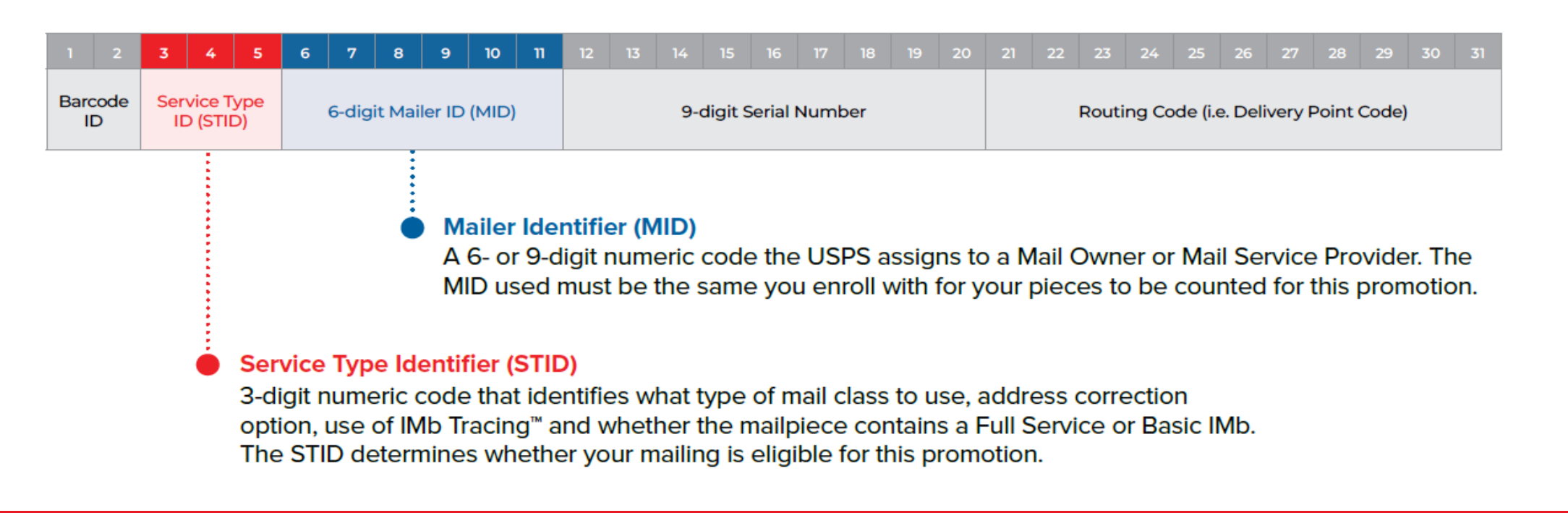

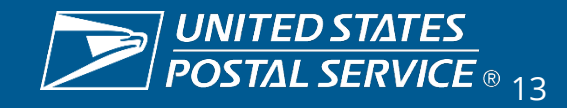

#### **Step 2 – Mailing Promotions Portal Approval**

- 3. Monitor the status of you SR
  - View the status of your Service Requests in 'My Mailpiece Preapprovals'
  - You will also be notified of 'Approval' or 'Rejection' via an email created by the Portal
  - Once approved, be sure to register for the Promotion

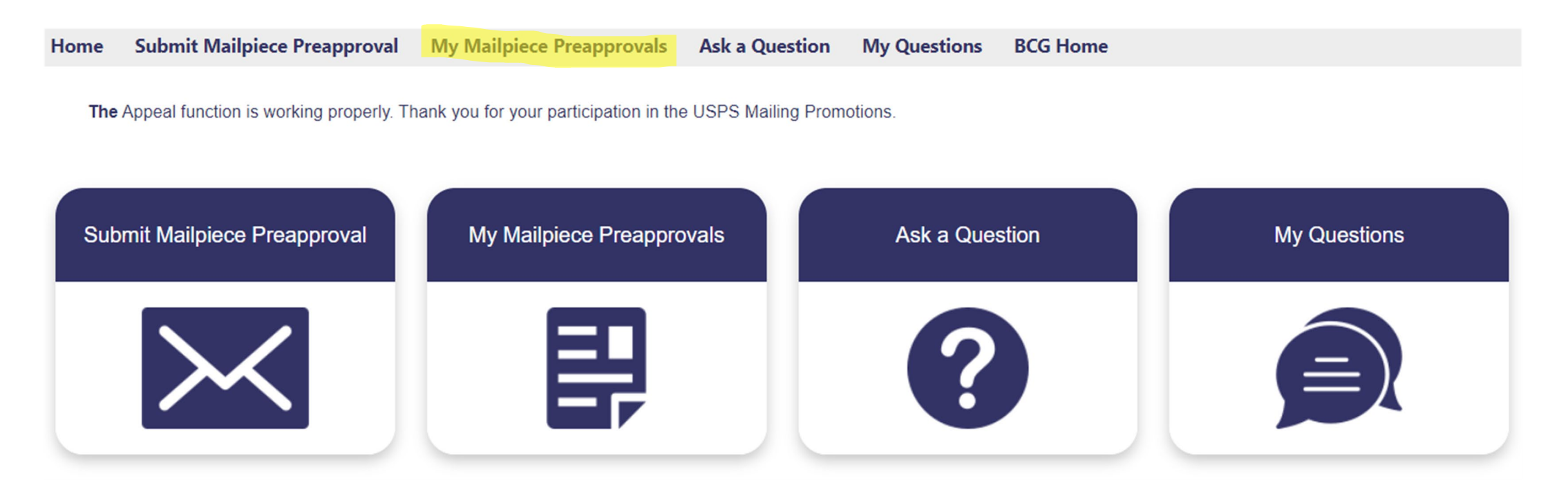

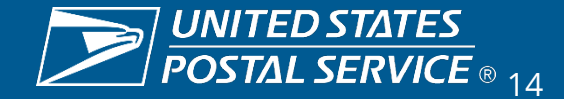

# STEP 3 – Promotion Registration

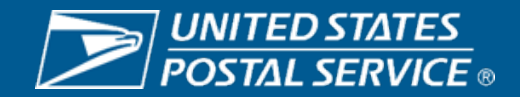

#### **Step 3 – Registering for the Reply Mail IMbA Promotion**

- 1. Login to the Business Customer gateway
  - <u>https://gateway.usps.com/eAdmin/vi</u> <u>ew/signin</u>
- 2. Navigate to 'Mailing Services'
- 3. Enter 'Incentive Programs'
- 4. Select 2023 Reply Mail IMbA Promotion
- 5. Complete all sections ensuring they are marked 'Complete'
  - Ensure IMbs of mailpieces reflect the information used to register

|                                                  |                                                                                                    |                          |                |                  |                   | Back to Ince     | ntives Hom                   |  |
|--------------------------------------------------|----------------------------------------------------------------------------------------------------|--------------------------|----------------|------------------|-------------------|------------------|------------------------------|--|
| ram<br>mary                                      | Your permit accounts are shown below. Verify that what is listed is correct. If you do not see a permit and you a<br>sure that it is linked to one of the enrolled CRIDs displayed in the Locations tab, take the following steps to link<br>missing permit.                                                                                                    |                          |                |                  |                   |                  | nd you are<br>os to link the |  |
| tional<br>act<br>mation<br>lete<br>tions<br>lete | <ol> <li>Return to the BCG homepage.</li> <li>Select the Manage Permits link (under Account Services).</li> <li>Select which location you want to link the permit to (click the company name associated to the location).</li> <li>Navigate to Payment/Permit Accounts Tab.</li> <li>Enter the four pieces of information precisely: 1) Account Number, 2) Account Type, 3) Post Office ZIP Code where you opened your permit and, 4) One of ten of the most recent transactions.</li> <li>After successful authentication, the permit account will be linked to the selected business location and will be visible on this tab.</li> <li>Once your permit has been linked, go back to the Incentive Programs service from your homepage, navigate back to this tab and ensure that all your permits are listed below. Otherwise, walt up to 30 minutes before using that permit</li> </ol> |                          |                |                  |                   |                  |                              |  |
|                                                  | account in the el                                                                                                    | ectronic documentation   | I.             |                  |                   |                  |                              |  |
| ent                                              | FilterSelect                                                                                                    | Table 🗸 bySe             | lect Category  | / 🗸 for          |                   | Filte            | n 📄                          |  |
| unts                                             |                                                                                                    |                          |                |                  |                   | Clear F          | ilter                        |  |
| plete                                            | Eligible Permits:                                                                                                    |                          |                |                  |                   |                  |                              |  |
| ram                                              |                                                                                                    | Permit Account<br>Number | Permit<br>Type | Permit<br>Number | Finance<br>Number | Permit ZIP       | PO<br>Address                |  |
| tance                                            | 94880283                                                                                                    |                          | PI             | 829              | 517716            | 240229998        |                              |  |
|                                                  | Export options: CSV   Excel   XML   PD                                                                                                    |                          |                |                  |                   |                  |                              |  |
|                                                  | - Ineligible Per                                                                                                    | mite                     |                |                  |                   |                  |                              |  |
|                                                  | incligible i ci                                                                                                    |                          |                |                  |                   | Show             | ing 1 - 2 of                 |  |
|                                                  | CRID                                                                                                    | Permit Account<br>Number | Permit<br>Type | Permit<br>Number | Finance<br>Number | Permit ZIP       | PO<br>Address                |  |
|                                                  | 94880283                                                                                                    | 22779936                 | PP             | 54               | 517716            | 240229998        |                              |  |
|                                                  | 94880283                                                                                                    | 22526911                 | PE             | 3559             | 517716            | 240229998        |                              |  |
|                                                  |                                                                                                    |                          |                |                  | Export optic      | ons: CSV   Excel | XML   PC                     |  |
|                                                  | LAgree                                                                                                    | Disagree                 |                |                  |                   |                  |                              |  |
|                                                  | - Indice A                                                                                                    | oragice                  |                |                  |                   |                  |                              |  |

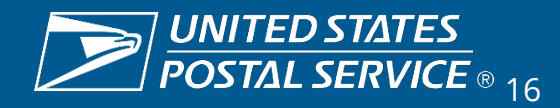

## STEP 4 – Promotion Monitoring

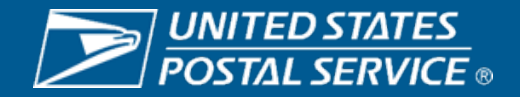

#### **Step 4 – Invoices and Reporting**

- 1. Login to the Business Customer Gateway
- 2. Navigate to 'Mailing Services'
- Enter 'Mailing Reports (PostalOne!)'
- 4. Within 'Mailing Reports', select 'BRM Invoice Detail Report' to view your invoices
- 5. For Promotions reports, navigate to the Incentive Programs tool in the BCG

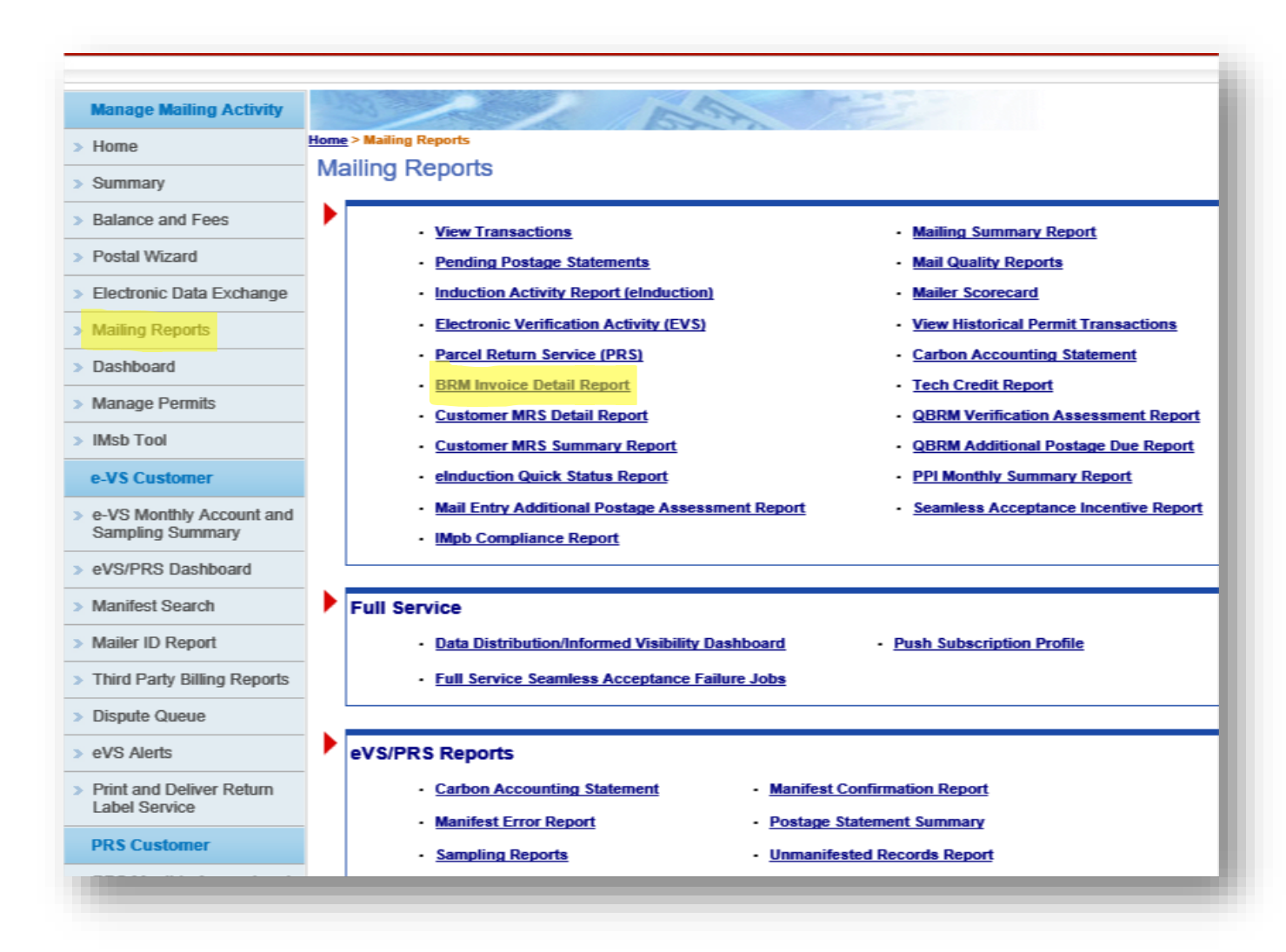

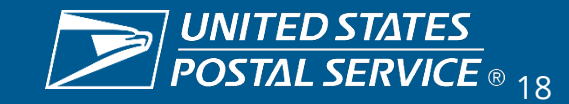

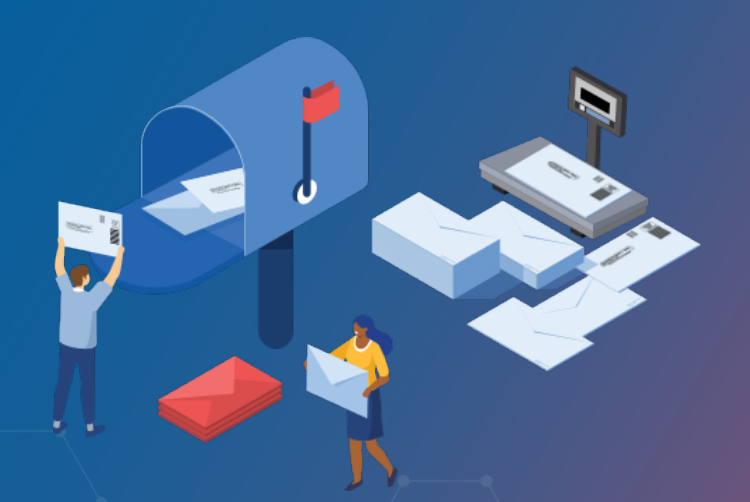

REPLY MAIL IMbA PROMOTION

## RESOURCES

Promotions Guidebook – https://postalpro.usps.com/promotions/Replymail

How to Enroll – https://postalpro.usps.com/promotions/how-to-enroll

PS Form 6805 – https://about.usps.com/forms/ps6805.pdf

Mailing Promotions Portal Setup – https://postalpro.usps.com/promotions/portal

#### PostalOne!® Helpdesk

For issues and concerns regarding enrollment or technical issues, please contact the PostalOne!<sup>®</sup> Helpdesk through the Mailing & Shipping Solutions Center (MSSC) by email or phone at: <u>MSSC@USPS.gov</u> or 1-877-672-0007. In the Interactive Voice Response (IVR), customers will select option 2 (MSSC) and then option 3 (PostalOne!<sup>®</sup>) for assistance.

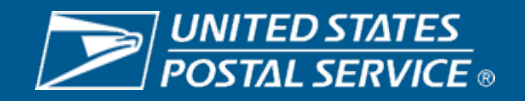

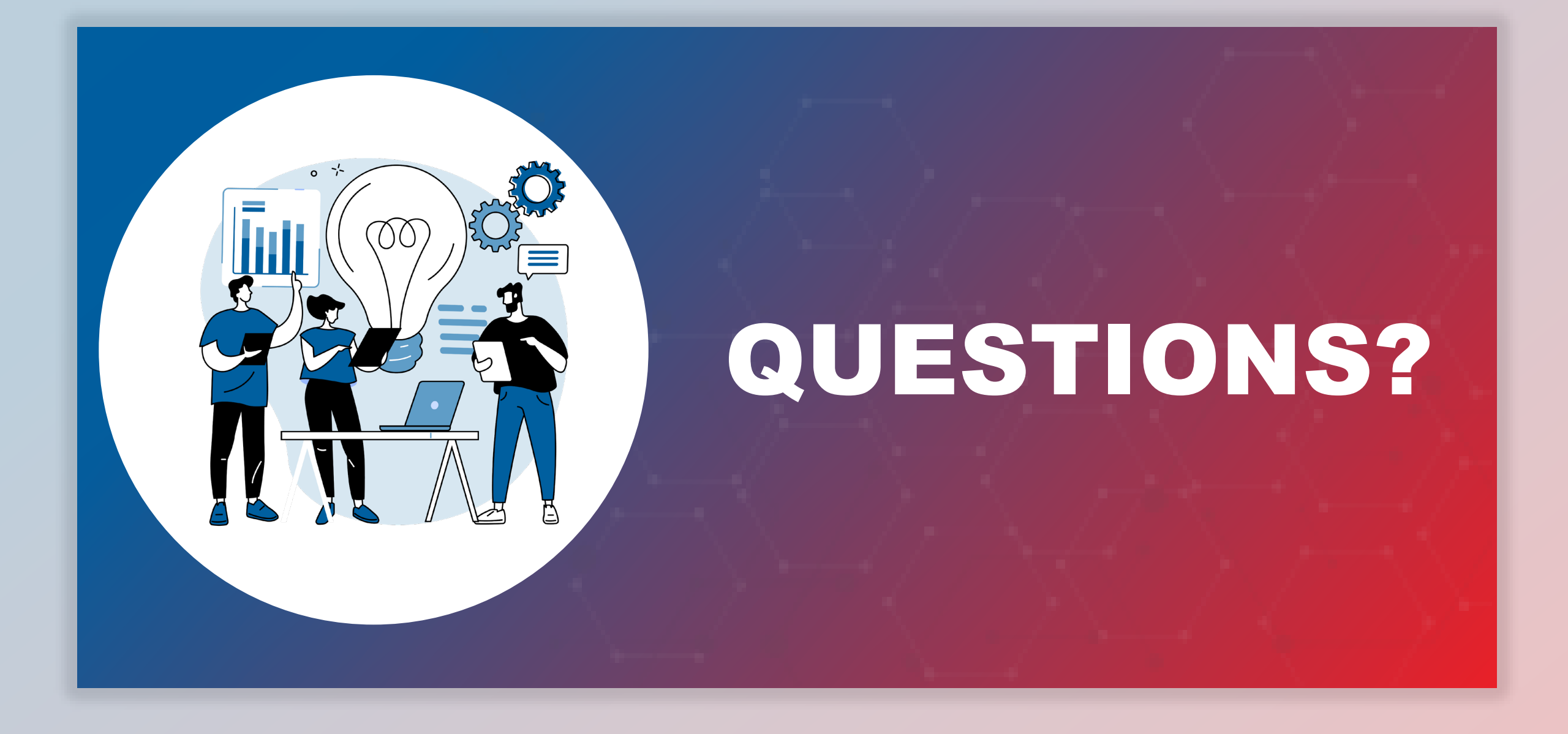

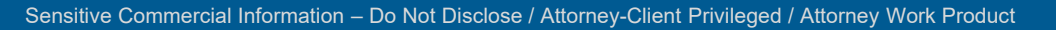

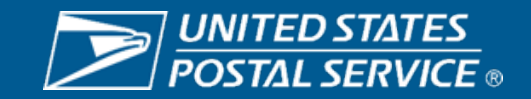